## Canvas-Skyward Grade Sync

- 1. Create assignment groups named the same as your Skyward Categories
  - a. Within the course, click on Assignments on left
  - b. Click +Group and name it a category in Skyward. (ex: Formative Assessments, Summative Assessments, etc)
  - c. Repeat steps for each category

| Home          | Search for Assignment  | 1b +Group | + Assignment |
|---------------|------------------------|-----------|--------------|
| Announcements |                        | 10        |              |
| Assignments   | I Formative Assessment | s         | + :          |
| Discussions   |                        |           |              |

2. Add a new assignment to the selected group by clicking on the +.

| ⋮ ▼ Formative Assessments               | 2 + :                                              |
|-----------------------------------------|----------------------------------------------------|
| Add Assignment to Formative Assessments | $^{\times }$ a. Sync to SIS box must be checked to |
| Type: Assignment ~                      | transfer grades from Canvas to Skyward             |
| Name:                                   | b. Click More Options to open the                  |
| Due:                                    | c. Publish assignment as usual.                    |
| 2a <sup>Points:</sup> 0                 |                                                    |
| 2D Sync to SIS:                         | •                                                  |
| More Options Cancel Save & Publish Sav  |                                                    |

3. Alternatively-create a new assignment using the +Assignment button

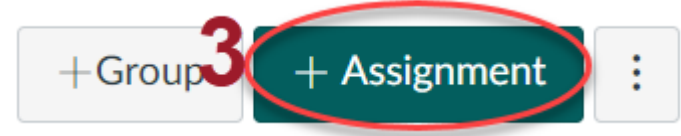

- a. Select correct Assignment group
- b. Check Sync to SIS

|                  |                                         |                      |                         | Home          |             |  |  |  |
|------------------|-----------------------------------------|----------------------|-------------------------|---------------|-------------|--|--|--|
| 3a               | Points 0                                |                      | Require Peer R          | Announcements |             |  |  |  |
| Assignment Group |                                         | 3b.                  |                         | Assignments - |             |  |  |  |
|                  | Formative Assessments V                 | Supe to SIS          |                         | Assignments   | ing to your |  |  |  |
|                  |                                         | Syric to 515         | school's Stude          | Discussion    | ing to your |  |  |  |
| Display Grade as | Points 🗸                                |                      |                         |               |             |  |  |  |
|                  |                                         | Assign               | • • • •                 | Grades        |             |  |  |  |
| 4. To svnc       | . go to Grades on left                  |                      | Assign to               | •             |             |  |  |  |
| column           | , , , , , , , , , , , , , , , , , , , , |                      |                         |               |             |  |  |  |
| а.               | Click actions                           |                      |                         |               |             |  |  |  |
| b.               | Click Sync to SIS                       |                      |                         |               |             |  |  |  |
| С.               | Select assignments to be                | sent to Skywar       | d                       |               |             |  |  |  |
| d.               | Click Post Grades                       |                      |                         |               |             |  |  |  |
|                  |                                         |                      |                         |               |             |  |  |  |
| Gradebook •      | View View Actions                       | <b>4a</b>            |                         |               |             |  |  |  |
|                  |                                         |                      |                         |               |             |  |  |  |
| Student Name     | Sync to SIS                             | Sync to SIS          |                         |               |             |  |  |  |
|                  |                                         |                      |                         |               |             |  |  |  |
|                  | Import                                  | • 4D                 |                         |               |             |  |  |  |
|                  | Export                                  |                      |                         |               |             |  |  |  |
|                  | Export                                  |                      |                         |               |             |  |  |  |
|                  | Sync Grades                             |                      |                         | ×             |             |  |  |  |
|                  | Filter by section                       |                      |                         |               |             |  |  |  |
|                  | All Sections (7/7)                      |                      |                         | $\sim$        |             |  |  |  |
|                  | 4c                                      |                      |                         |               |             |  |  |  |
|                  | Assignment Name                         | Due                  | Date - Last Sy          | vnc           |             |  |  |  |
|                  |                                         | and an other         | A. H. S. M. M. M. M.    |               |             |  |  |  |
|                  |                                         | -                    | 1, 11, 20, PM (1, 1, 1) |               |             |  |  |  |
|                  |                                         | Pada in              | a                       |               |             |  |  |  |
|                  |                                         |                      |                         |               |             |  |  |  |
|                  |                                         | , tabletter till jar |                         |               |             |  |  |  |
|                  |                                         |                      |                         |               |             |  |  |  |
|                  | V                                       |                      |                         |               |             |  |  |  |
|                  | 4d -                                    |                      |                         |               |             |  |  |  |
|                  |                                         |                      |                         | at Condex (7) |             |  |  |  |
|                  |                                         |                      | Po                      | st Grades (7) |             |  |  |  |

c. Complete & Publish assignment as usual.

5. You'll see a message saying Scheduled. You can click to track progress or check back later by clicking Grade Sync on the left column.

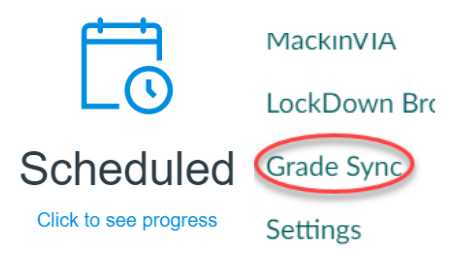

Note: Assignments not in Skyward named groups in Canvas will transfer as "Homework." You would need to change the category on the assignment in Skyward if Homework is not a weighted category.